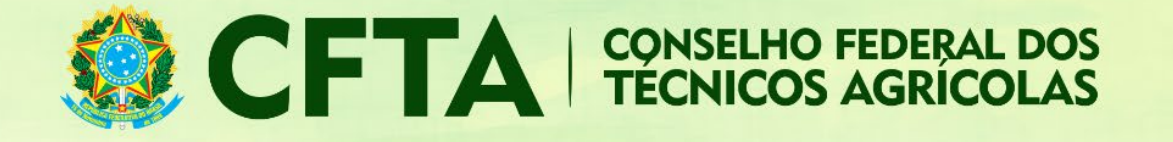

## Como preencher o TRT de Cargo ou Função (CFTA)?

Neste tutorial veremos como preencher o TRT de Cargo ou Função.

Após concluir o preenchimento do TRT, o profissional deve encaminhar esta TRT para a empresa contrantante, afim de incluí-lo como responsável técnico.

O fluxo para o preenchimento do TRT possui as seguintes etapas:

- 1. O profissional loga no sistema e preenche o TRT de Cargo ou Função;
- Concluído o preenchimento do TRT, o profissional terá acesso ao número do TRT pelo sistema;
- Munido da numeração do número do TRT, o boleto deve ser gerado e o pagamento efetuado.
- 4. Compensado o pagamento, a TRT terá validação.

Abaixo o procedimento detalhado do preenchimento do TRT.

Logado no sistema, o profissional deve acessar o menu TRT → Preencher Termo de Responsabilidade Técnica

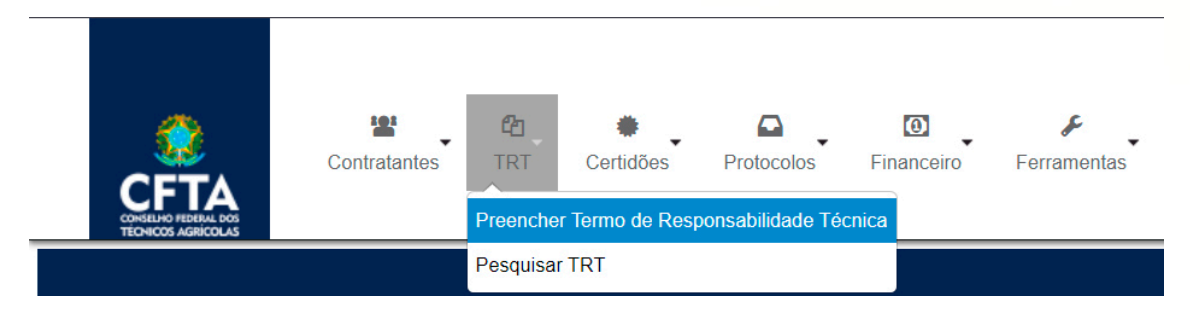

Escolha o tipo CARGO OU FUNÇÃO;

## Cadastrar Termo de Responsabilidade Técnica (TRT)

MODELO DE DOCUMENTO DE RESPONSABILIDADE TÉCNICA

Selecione o Modelo: \* COD102 - CARGO ou FUNÇÃO

v

## Dados

Na aba Dados, devem ser informadas a forma de registro, a participação e a descrição.

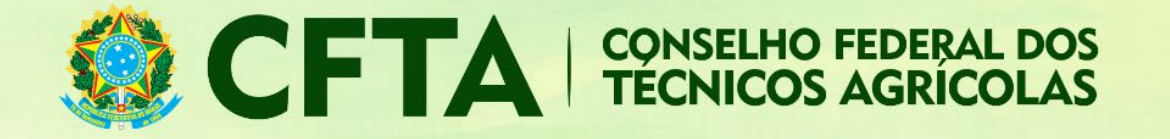

## FORMA DE REGISTRO

No campo forma de registro, o profissional informa se este é o primeiro do TRT para este serviço, ou, se ele é uma substituição ou complementação de um TRT previamente cadastrada.

| FORMA DE REGISTRO    |                         |  |  |  |  |
|----------------------|-------------------------|--|--|--|--|
|                      |                         |  |  |  |  |
| Forma de Registro: * | INICIAL                 |  |  |  |  |
|                      | Selecione               |  |  |  |  |
| DADOS                |                         |  |  |  |  |
|                      | COMPLEMENTAÇÃO DE PRAZO |  |  |  |  |
|                      | COMPLEMENTAR            |  |  |  |  |
|                      | INICIAL                 |  |  |  |  |
|                      | SUBSTITUIÇÃO            |  |  |  |  |

Selecione a opção **inicial** caso este seja o seu primeiro registro como reponsável técnico da empresa.

| FORMA DE REGISTRO    |         |   |  |  |  |
|----------------------|---------|---|--|--|--|
| Forma de Registro: * | INICIAL | ¥ |  |  |  |

Se for escolhido o tipo **substituição**, será necessário informar o número do TRT a ser substituído, conforme exemplo abaixo.

| FORMA DE REGISTRO    |                |            |
|----------------------|----------------|------------|
| Forma de Registro: * | SUBSTITUIÇÃO 🔻 |            |
|                      | PESQUISAR      |            |
|                      | Número: *      | Buscar TRT |
| Motivo: *            | Selecione      | ×          |
| Justificativa:       |                |            |
|                      |                | 10         |
|                      |                |            |

Tipo **complementar**, anotação de responsabilidade técnica do mesmo profissional que, vinculada a um TRT inicial, complementa os dados anotados nos seguintes casos:

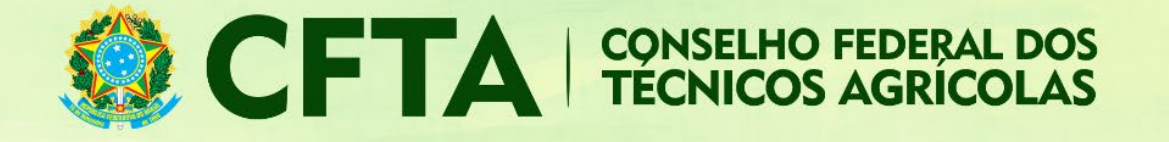

- for realizada alteração contratual que ampliar o objeto, o valor do contrato ou a atividade técnica contratada, ou prorrogar o prazo de execução;

- houver a necessidade de detalhar as atividades técnicas, desde que não impliquem a modificação da caracterização do objeto ou da atividade técnica contratada.

#### Conforme modelo abaixo:

| RMA DE REGISTRO                   |            |
|-----------------------------------|------------|
| Forma de Registro: * COMPLEMENTAR | v          |
| PESQUISAR                         |            |
| Número: *                         | Buscar TRT |
|                                   |            |
|                                   |            |

## PARTICIPAÇÃO

No campo participação, deve ser informado se o profissional prestou ou executou o serviço individualmente ou na companhia de outros profissionais. Como o TRT de cargo e função vincula apenas um profissional à empresa, este campo está preenchido com a participação **individual** e sua modificação está desabilitada.

| ESPONSÁVEL TÉCNICO    |                                                                                         |
|-----------------------|-----------------------------------------------------------------------------------------|
| Registro Nacional:    | CFTA nº                                                                                 |
| Processo de Registro: |                                                                                         |
| Tipo de Registro:     | Definitivo (Profissional Diplomado no País)                                             |
| Situação do Registro: | ATIVO                                                                                   |
| CPF:                  |                                                                                         |
| Nome:                 |                                                                                         |
| Títulos:              | 31203130400 - TÉCNICO AGRÍCOLA EM AGRICULTURA Título Principal                          |
| Atribuição:           | Lei 5.524/68, art. 2º e Decreto 90.922/85, alterado pelo decreto 4.560/02, art. 6º e 7º |
| E-Mail:               |                                                                                         |
| Participação:         | INDIVIDUAL 🔻                                                                            |
| Descrição: *          | No campo "DESCRIÇÃo<br>preencha a atividade de<br>empresa ou CNAE.                      |
|                       | www.cfta.org.br                                                                         |

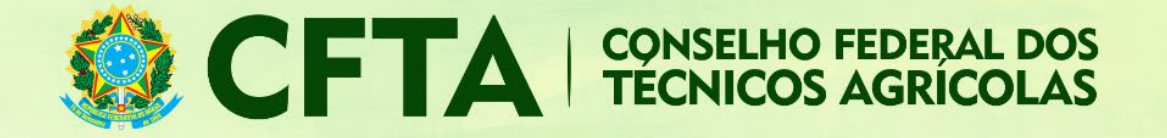

## Atividades contratadas

Nesta parte do preenchimento informaremos as atividades contratadas.

| ATIVIDADES CONTRATADAS  |      |   |
|-------------------------|------|---|
| Atividade Profissional: | × 3  |   |
| Atividade: *            |      | Ŧ |
| Unidade de Medida: *    | ¥    |   |
| Quantidade: *           | 0,00 |   |

**Cargo técnico**: é a ocupação instituída na estrutura organizacional da pessoa jurídica, com denominação própria, atribuições e responsabilidades específicas e remuneração correspondente, para ser provida e exercida por um titular com formação profissional.

**Função técnica**: é a atribuição ou o conjunto de atribuições que a pessoa jurídica confere, individualmente, a determinado profissional para a execução de atividades para cujo desenvolvimento seja necessário conhecimento técnico. A diferença entre cargo e função é que o cargo é a posição que uma pessoa ocupa dentro de uma estrutura organizacional e função é o conjunto de tarefas e responsabilidades que podem corresponder ou não a um cargo.

Campo Atividade: só há uma atividade disponível: Desempenho de cargo/função técnica na empresa.

- 1. Campo Unidade de medida: hora por dia, hora por semana ou hora por mês
- 2. Quantidade: a quantidade de horas.

## Contrato

Nesta aba informaremos os dados do contrato firmado entre o contratante e a pessoa jurídica.

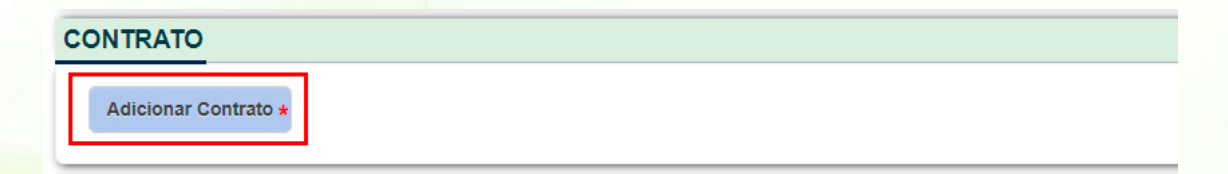

# **CFTA** CONSELHO FEDERAL DOS TÉCNICOS AGRÍCOLAS

| СС | NTRATO  |                           |                  |                                  |                                                                                                    |
|----|---------|---------------------------|------------------|----------------------------------|----------------------------------------------------------------------------------------------------|
|    |         |                           |                  |                                  |                                                                                                    |
|    | Remover |                           |                  |                                  |                                                                                                    |
|    |         |                           |                  | Para informati<br>contratante es | um contratante estrangeiro, escolha Contratante Pessoa Jui<br>strangeiro (sem a necessidade de informar o número de CNPJ |
|    |         | Contratante: *            | Contratante Pess | oa Jurídica                      | Contratante Pessoa Jurídica (Nome)                                                                                       |
|    |         |                           | 4                | A Por favor                      | , escolha um interessado.                                                                                                |
|    |         | Número do Contrato:       |                  |                                  | 2                                                                                                    |
|    |         | Celebrado em:             |                  | 31?                              |                                                                                                    |
|    |         | Início do Cargo/Função: * |                  | 9 <b>9</b><br>31                 |                                                                                                    |
|    |         | Previsão de Término:      | l                | 31 ?                             |                                                                                                    |
|    |         | Valor do Contrato: *      | 0,00             | ?                                |                                                                                                    |
|    |         | Tipo do Vínculo: *        | EMPREGADO        |                                  | Y                                                                                                    |

Ao inserir o CNPJ da empresa, o sistema fará um busca pelos contratantes previamente cadastrados. Caso ele não esteja cadastrado, uma aviso será exibido, informando que o "cadastro está disponível". Será necessário cadastrar o contratante para prosseguir com o preenchimento dos dados do contrato.

Seguindo adiante, iremos informar o CNPJ de um contratante já cadastrado no sistema.

No campo "**Número do contrato**" informe o número do contrato, geralmente utilizado em contratos públicos, onde sua identificação se dá através de um número.

No campo "Celebrado em" informe a data do contrato, caso ele exista.

Em "Início do Cargo/função" coloque a data em que se inicia o vínculo. Esta data não pode ser anterior a data atual.

No campo "**previsão do término**" coloque a data prevista para o fim do vínculo. Caso o vínculo seja através de carteira assinada ou se o profissional for sócio da empresa, este campo pode ficar em branco.

No campo "**Valor do contrato**" insira o valor dos honorários recebidos em função dos serviços prestados. Se o profissional for sócio o valor pode ser R\$ 0,00.

No campo "Tipo de vínculo" indique qual o tipo de vínculo.

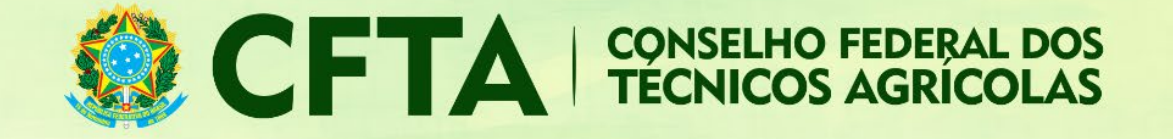

### Endereço

O último campos antes da validação é o endereço da obra ou serviço.

| ENDEREÇO DA OBRA/SER | VIÇO                                                                                      |
|----------------------|-------------------------------------------------------------------------------------------|
| País:*               | BRA - Brasil                                                                              |
| CEP:*                |                                                                                           |
| Tipo: *              |                                                                                           |
| Logradouro: *        |                                                                                           |
| Número: *            |                                                                                           |
| Complemento:         |                                                                                           |
| Bairro: *            |                                                                                           |
| Cidade:              | PESQUISE PELA CIDADE                                                                      |
| UF:*                 | UF                                                                                        |
| Telefone:            | Os campos com asterisco vermelho<br>são obrigatórios. Demais campos                       |
| Tipo Coordenada:     | Grau Decimal                                                                              |
| Latitude:            | Ex: +/- 90.999999                                                                         |
| Longitude:           | Ex: +/- 180.9999999 Para colocar as coordenadas, clique no botão "Selecionar coordenadas" |
|                      | Selecionar Coordenadas                                                                    |

- País: Informe o País onde está sendo realizada a obra/serviço;
- CEP: informe o CEP para que o sistema automaticamente localize alguns dados básicos do endereço como Tipo, Logradouro, Cidade e UF;
- Tipo: Caso não seja retornado através da informação do CEP, uma lista de tipos de Logradouro poderá ser exibida, podendo ser selecionada uma delas;
- Logradouro: Se o logradouro não for apresentado automaticamente através da informação do CEP, digite-o de forma clara, evitando abreviaturas;
- Número: informe o número do prédio onde se localiza a obra/serviço;

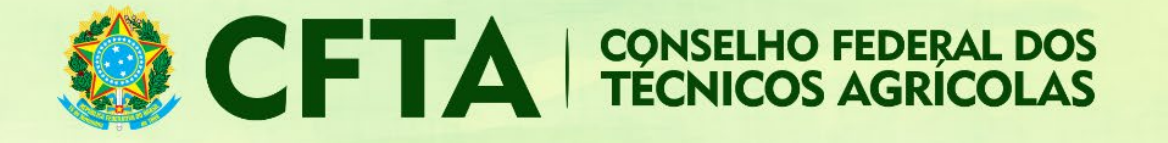

- Complemento: Informe o complemento da Obra/Serviço, como por exemplo, Apto, Casa, Quadra, etc;
- Bairro: Se não for preenchido automaticamente através do CEP informado, digite-o evitando abreviações.
- Cidade: Informe a cidade onde está sendo realizada a obra/serviço;
- UF: Caso não apareça automaticamente, selecione a unidade federativa onde será realizada a obra/serviço;
- Telefone: Informe o numero do telefone da obra/serviço, inclusive com DDD

Em Carga Horária informe os horários em que o profissional trabalha na empresa.

| CARGA HORÁRIA             |           |  |                                                                                                    |
|---------------------------|-----------|--|----------------------------------------------------------------------------------------------------|
| (1) Marcar/Desmarcar dias | da semana |  |                                                                                                    |
| Segunda-feira:            |           |  | <ul> <li>Horário Comercial 08:00 - 18:00</li> <li>Horário 08:00 - 14:00</li> <li>Horário 12:00 - 18:00</li> <li>Horário Noturno 19:00 - 22:00</li> </ul> |
| Terça-feira:              |           |  | Horário Comercial 08:00 - 18:00     Horário 08:00 - 14:00     Horário 12:00 - 18:00     Horário 12:00 - 18:00     Horário Noturno 19:00 - 22:00          |
| Quarta-feira:             |           |  | Horário Comercial 08:00 - 18:00     Horário 08:00 - 14:00     Horário 12:00 - 18:00     Horário 12:00 - 18:00     Horário Noturno 19:00 - 22:00          |
| Quinta-feira:             |           |  | Horário Comercial 08:00 - 18:00     Horário 08:00 - 14:00     Horário 12:00 - 18:00     Horário 12:00 - 18:00     Horário Noturno 19:00 - 22:00          |
| Sexta-feira:              |           |  | Horário Comercial 08:00 - 18:00<br>Horário 08:00 - 14:00<br>Horário 12:00 - 18:00<br>Horário Noturno 19:00 - 22:00                                       |
| Sábado:                   |           |  | Horário Comercial 08:00 - 18:00     Horário 08:00 - 14:00     Horário 12:00 - 18:00     Horário 12:00 - 18:00     Horário Noturno 19:00 - 22:00          |
| Domingo:                  |           |  | Horário Comercial 08:00 - 18:00     Horário 08:00 - 14:00     Horário 12:00 - 18:00     Horário 12:00 - 18:00     Horário Noturno 19:00 - 22:00          |

Em **Anexar Arquivos** Devem ser anexados à este TRT, documentos que comprovem o vínculo contratual entre o profissional e a pessoa jurídica, tais como: contrato de trabalho anotado na Carteira de Trabalho e Previdência Social – CTPS, contrato de prestação de serviço, livro ou ficha de registro de empregado, contrato social, ata de assembléia ou ato administrativo de nomeação ou designação do qual constem a indicação do cargo ou função técnica, o início e a descrição das atividades a serem desenvolvidas pelo profissional.

|                                                                                                    | NSELHO FEDERAL DOS<br>CNICOS AGRÍCOLAS                                                                                                    |
|----------------------------------------------------------------------------------------------------|----------------------------------------------------------------------------------------------------|
| ANEXAR ARQUIVOS                                                                                                    |                                                                                                    |
| <ul> <li>*Tipos Suportados: jpg, jpeg, pdf</li> <li>*Tamanho máximo do arquivo: 10mb</li> <li>*Descrição sobre o arquivo a ser anexado: Devem ser anexados à este TRT, docume ou ficha de registro de empregado, contrato social, ata de assembléia ou ato administrat</li> <li>Adicionar</li> </ul> | ntos que comprovem o vínculo contratual entre o profissional e a pes<br>ivo de nomeação ou designação do qual constem a indicação do carç  |
| VALIDAÇÃO                                                                                                    |                                                                                                    |
| 35ccccc @                                                                                                    | O profissional precisa preencher conforme o código<br>aqui anexado, informando as letras maiúsculas e<br>minúsculas presentes neste campo. |
|                                                                                                    |                                                                                                    |
| Tadastrar                                                                                                    |                                                                                                    |

Neste ponto o TRT é impresso somente como rascunho. A impressão sem a tarja estará disponível quando o pagamento for compensado.

O profissional deve emitir o boleto do TRT, selecionar o sacado e imprimir o boleto para efetuar o pagamento.

| Alterar        | 🕣 Emitir Boleto          | 🔒 Imprimir Ras    | cunho do TRT | 📙 Gravar em arc     | quivo 🕞 Usar o     | como modelo           |
|----------------|--------------------------|-------------------|--------------|---------------------|--------------------|-----------------------|
|                |                          |                   |              |                     |                    |                       |
|                | rmações                  |                   |              |                     |                    |                       |
| Oetalhes do Bo | oleto 📄 🎘 Alterar Sacado | 🔒 Imprimir Boleto | lmprimir TRT | 🔎 Gravar em arquivo | 📡 Usar como modelo | 🕢 Baixar/Cancelar TRT |